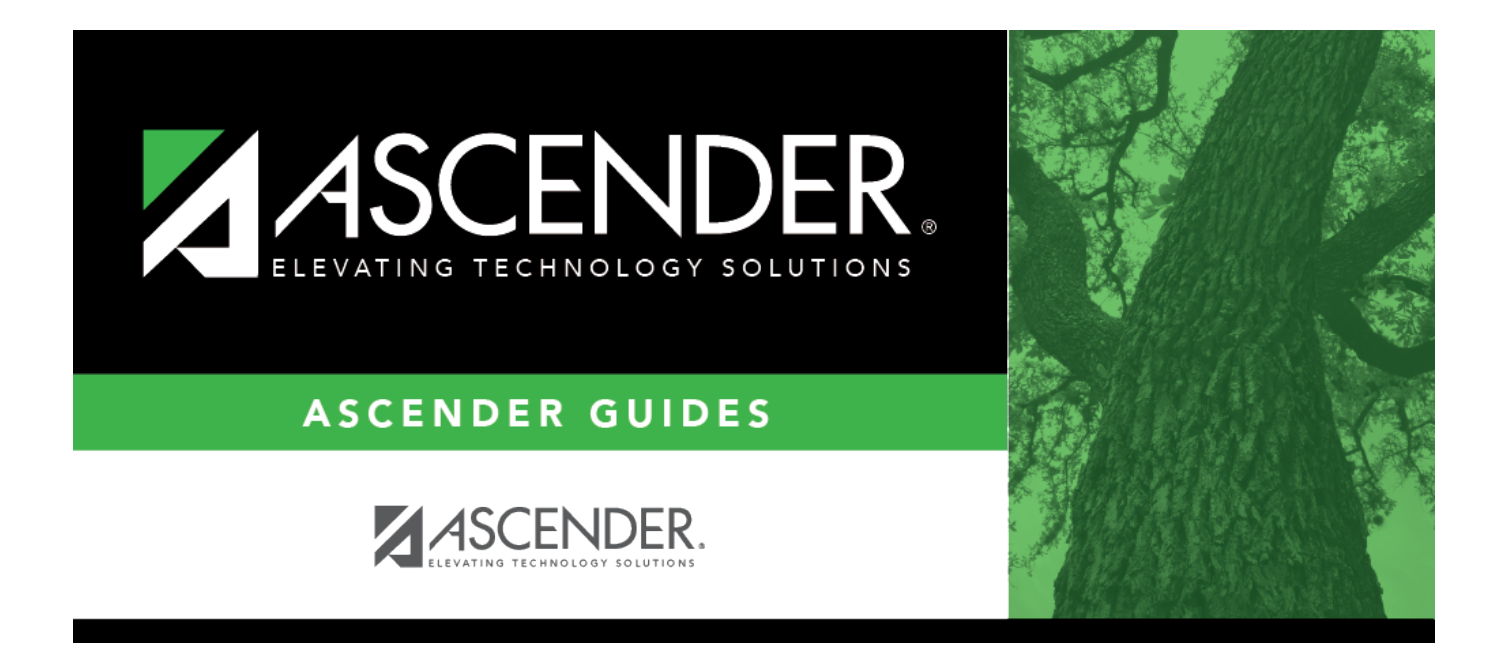

## **REQ1200 - Requisition Returned/Disapproved Report**

## **Table of Contents**

| <b>REQ1200 - Requisition Returned/Disapproved Report</b> | <br>i |
|----------------------------------------------------------|-------|
| <b>REQ1200 - Requisition Returned/Disapproved Report</b> | <br>L |

## **REQ1200 - Requisition Returned/Disapproved Report**

## Purchasing > Reports > Purchasing Reports > Requisition Returned/Disapproved Report

This report provides a list of returned, voided, or deleted requisitions. The report can be filtered by requisition number, date range, or current year/next year parameters.

| Parameter                                                        | Description                                                                                                    |
|------------------------------------------------------------------|----------------------------------------------------------------------------------------------------|
| Current Year (C), or Next Year (N)                               | C - Include the current year requisitions.<br>N - Include the next year requisitions.<br>This is a required field.                                                                                                    |
| Select Requisition(s), or blank for<br>ALL                       | Type the six-digit requisition number, including all leading<br>zeros and separating multiple requisition numbers with a<br>comma (e.g., 000008, 091929). Or, click is to search for<br>requisition numbers. Otherwise, leave blank to use all<br>requisition numbers. |
| From Date (MMDDYYYY), or blank<br>for ALL                        | Type the from date in the MMDDYYYY format, or leave blank to use all from dates.                                                                                                    |
| To Date (MMDDYYYY), or blank for ALL                             | Type the to date in the MMDDYYYY format, or leave blank to use all to dates.                                                                                                    |
| Use Logged-on User as Originator<br>(O), Requestor (R), Both (B) | O - Use the logged-on user as the originator.<br>R - Use the logged-on user as the requestor.<br>B - Use the logged-on user as both the originator and the<br>requestor.<br>This is a required field.                                                                  |
| Select Requestor(s), or blank for<br>ALL                         | Type the requestor name, or click it to search for requestors.<br>Otherwise, leave blank to use all requestors.                                                                                                    |

Generate the report.